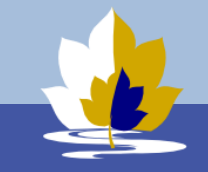

## BYOD Configuration Guide – Windows Instruction

## Installation Procedure

- 1. Please read all instructions before starting.
- Connect to the college enrolment WiFi network. It is available at the library and H10 area.
   SKIP THIS STEP if you already have Internet connection
   Wi-Fi Network: LilydleHeightsEnrol
   Wi-Fi Password: byodlilydale
- 3. Sign in to Lilydale Heights BYOD Portal using your school username and password.

## http://byod.lilydaleheights.vic.edu.au.

4. Accept Terms and Conditions of the Program.

|      | -                                                                                                    |
|------|----------------------------------------------------------------------------------------------------|
|      | <ul> <li>Enforcing these Terms and Conditions.</li> </ul>                                                                                                    |
|      | <ul> <li>Changing wireless and printing settions.</li> </ul>                                                                                                    |
|      | <ul> <li>Interfaces when any security converted or network concerns arise</li> </ul>                                                                                                    |
|      | When redified students must know their (NVP) to the IPT Ideodesis the same day                                                                                                    |
|      | when noned sudents must bring there on GO to the rCT respective same day                                                                                                    |
| - 22 | Devices that negatively impact the school it. ( systems or other users will have ther a                                                                                                    |
|      | Breaches of these Conditions of Use                                                                                                    |
| 40   | The breach of these Conditions of Use will be taken seriously and may result in discp<br>core ICT resources and systems or One-to-Hond Program. to formal disciplinary acta<br>criminal breach will be referred to external authorities and may result in civil or crimin |
|      | Liability                                                                                                    |
| 41   | The College and its staff will not accept any liability for the fault, damage, theft or toss do so at their own risk.                                                                                                    |
| 42   | By accepting these Terms and Conditions students and families agree that the Colleg loss, costs or expenses as a result of                                                                                                    |
|      | anticipation in the One-to-World Program.                                                                                                    |
|      | <ul> <li>use of the school ICT resources and services.</li> </ul>                                                                                                    |
|      | <ul> <li>Ite College's decision</li> <li>accept a student device as a part of the BYOD Pro</li> </ul>                                                                                                    |
|      | ABC000 Cerstood Terms and Conditions of the One                                                                                                    |
|      | TAgeed                                                                                                    |
|      |                                                                                                    |

Then Click I want to connect my PC. It will show you a brief instruction how to connect.

5. Click CONFIGURE MY PC to download the application package

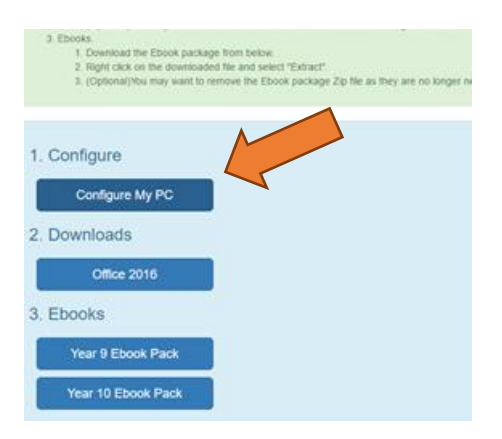

6. Open downloaded file, LHCCFG.exe. At this stage, you may see warnings about an unidentified developer or an application downloaded from the internet. The messages may appear slightly different depending on Windows version.

| C Lilydale Heights College - BYOD Configurator S         —         —         X           Please review the license agreement before installing Lilydale Heights<br>College - BYOD Configurator. If you accept all terms of the agreement,<br>click I Agree.         Iterms of the agreement,<br>click I Agree.           Uilydale Heights College BYOD configuration utility.         This utility will make the following changes to your system.         1. Validates your eligbility for the College BYOD program.           1. Validates your eligbility for the College BYOD program.         3. Configure your BYOD to the wireless network.           3. Configure your BYOD to access the College wireless network.         Note 1: Will only be installed if needed on your device. |  |
|----------------------------------------------------------------------------------------------------|--|
| Cancel Nullsoft Install System v3.0b2                                                                                                    |  |

7. The installation process may take 5-15min. You have to provide your school user name and password to make system changes.

| Windows PowerShell credential request. $?$ $\times$       |                              |  |  |  |  |
|-----------------------------------------------------------|------------------------------|--|--|--|--|
|                                                           | G                            |  |  |  |  |
| Please enter your college username (xyz0123) and password |                              |  |  |  |  |
| <u>U</u> ser name:                                        | 😰 your school username 🛛 🗸 🔤 |  |  |  |  |
| Password:                                                 | •••••                        |  |  |  |  |
|                                                           |                              |  |  |  |  |
|                                                           | OK Cancel                    |  |  |  |  |

8. If your name and password are accepted your PC will have installed and configured some applications and settings to work in the school.

At the end of successful installation you will see a message in your browser about success. If something went wrong error messages may be displayed as well in your browser or by your PC system.

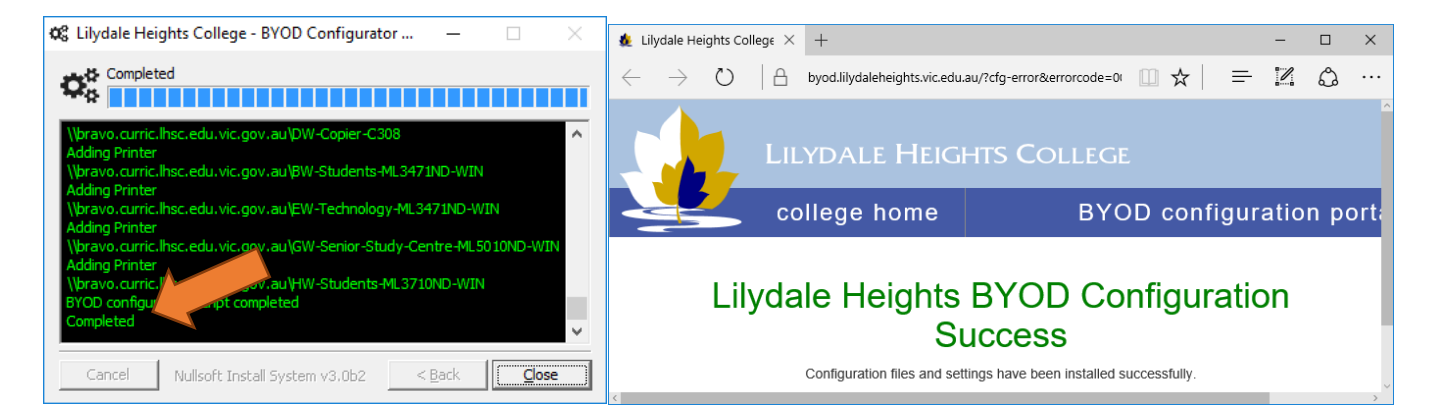

9. At this stage you can access Internet and printing in the school. To install additional software e.g. Microsoft Office or eBooks return to the BYOD Portal and click option buttons as appropriate. Then download and install additional applications or eBooks as appropriate.

| <ol> <li>Ebooks</li> <li>Download the Ebook packa</li> <li>Right click on the download</li> <li>(Optional/You may want to r</li> </ol> | ge from below.<br>of file and select "Extract"<br>remove the Ebook package Zip file as they are no longer n |
|----------------------------------------------------------------------------------------------------|----------------------------------------------------------------------------------------------------|
| 1. Configure                                                                                                    |                                                                                                    |
| Configure My PC                                                                                                    |                                                                                                    |
| 2. Downloads                                                                                                    |                                                                                                    |
| Office 2016                                                                                                    |                                                                                                    |
| 3. Ebooks                                                                                                    |                                                                                                    |
| Year 9 Ebook Pack                                                                                                    |                                                                                                    |
| Year 10 Ebook Pack                                                                                                    |                                                                                                    |